# Honeywell 5100

# Инструкция по использованию

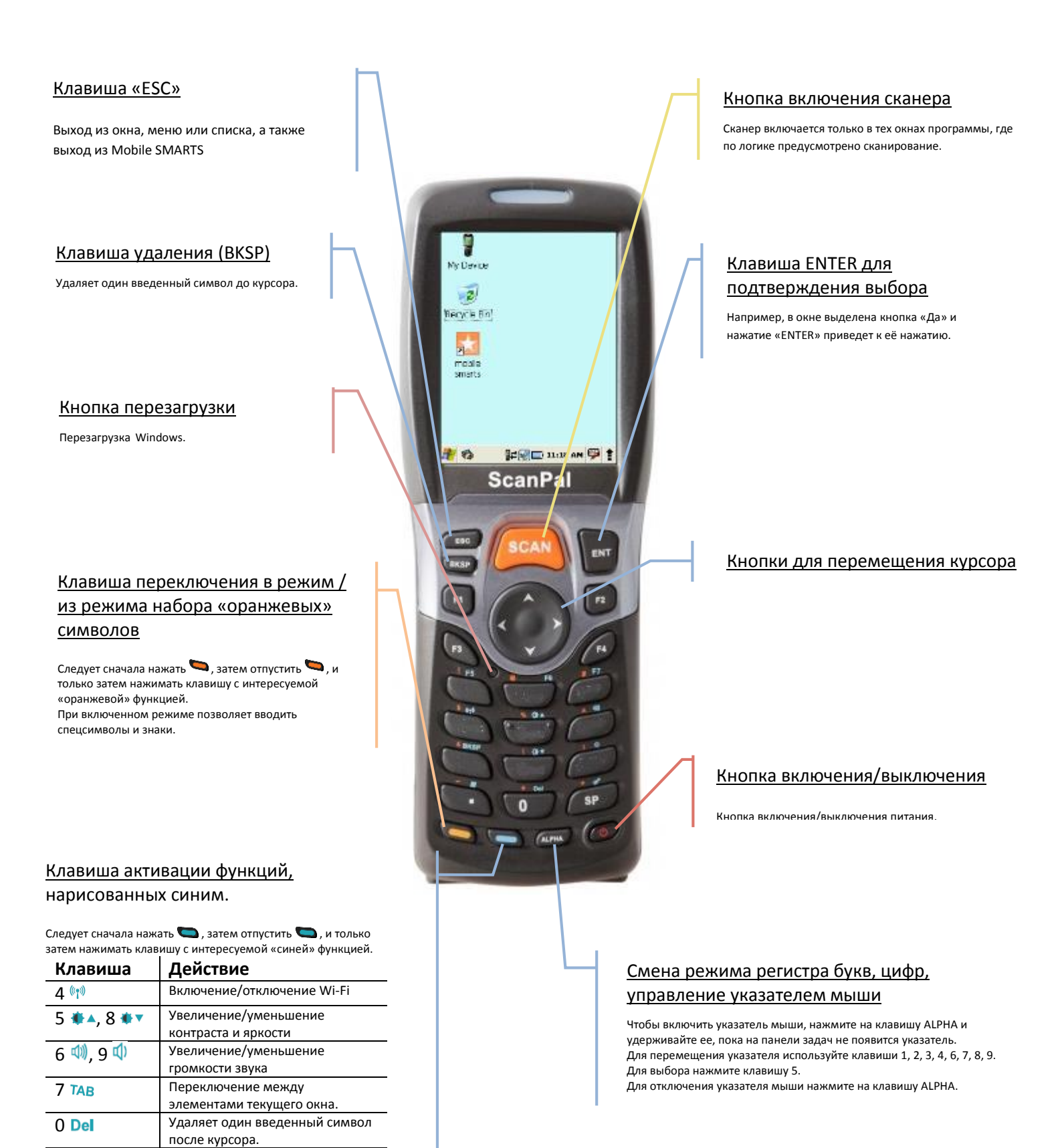

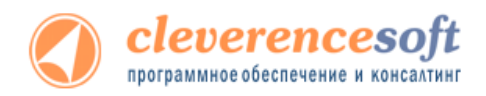

Юстировка экрана.

Вызов меню «Пуск» Windows.

. (точка) 郄

SP 🥩

# Управление указателем мыши

#### <u>Кнопка выбора</u>

Используется как левая кнопка мыши. Для выбора нажмите клавишу 5.

# <u>Перемещение указателя</u> мыши по диагонали

Для перемещения указателя по диагонали (влево/вверх) используйте клавишу 1.

## <u>Перемещение указателя</u> мыши влево

Для перемещения указателя влево используйте клавишу 4.

# <u>Перемещение указателя</u> мыши по диагонали

Для перемещения указателя по диагонали (влево/вниз) используйте клавишу 7.

# Перемещение указателя мыши вниз

Для перемещения указателя вниз используйте клавишу 8.

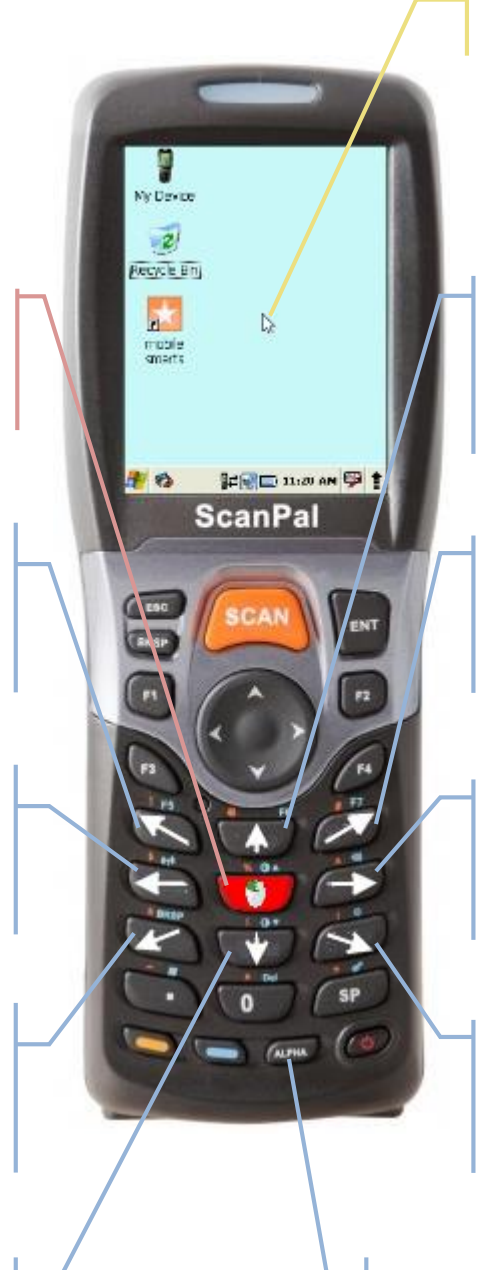

#### Указатель мыши

## <u>Перемещение указателя мыши</u> вверх

Для перемещения указателя вверх используйте клавишу 2. Для выбора нажмите клавишу 5.

## <u>Перемещение указателя мыши</u> по диагонали

Для перемещения указателя по диагонали (вправо/вверх) используйте клавишу 3.

# Перемещение указателя мыши вправо

Для перемещения указателя вправо используйте клавишу 6.

# <u>Перемещение указателя мыши</u> по диагонали

Для перемещения указателя по диагонали (вправо/вниз) используйте клавишу 9.

# <u>Смена режима управление</u> указателем мыши

Чтобы включить указатель мыши, нажмите на клавишу ALPHA и удерживайте ее, пока на панели задач не появится указатель.

Для отключения указателя мыши нажмите на клавишу ALPHA.

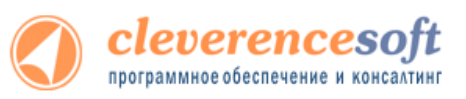